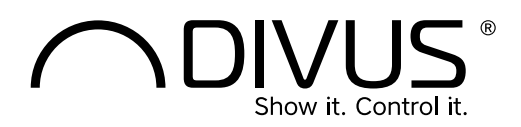

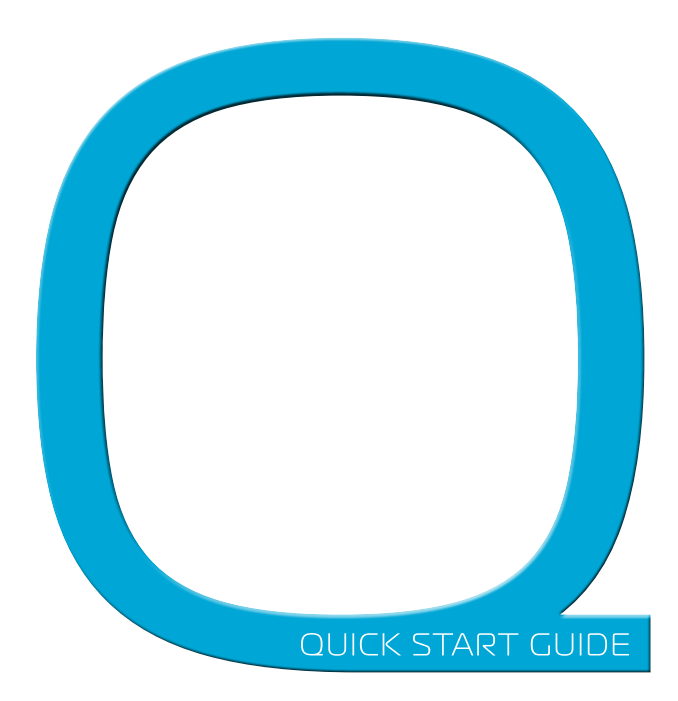

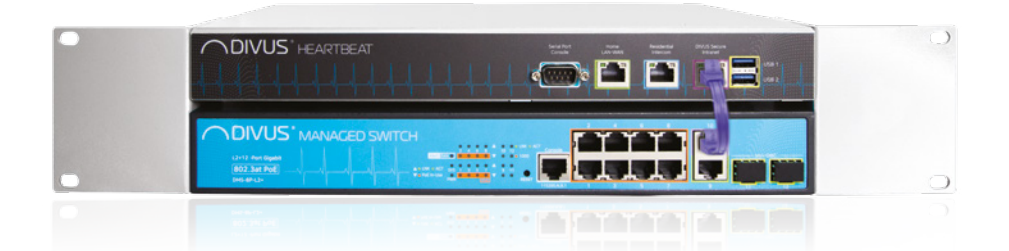

## Verpackungsinhalt

- Schnellstartanleitung
- DIVUS MANAGER: DMANAGER
- DIVUS MANAGED SWITCH: DMS-8P-L2+
- Set Montageadapter
- 2x Netzkabel
- Adapter RJ45 auf DB9
- Patchkabel (lila)

# DIVUS HEARTBEAT

## Schnellstartanleitung

# INBETRIEBNAHME

## MONTAGE

 Montieren Sie DIVUS HEARTBEAT im 19-Zoll Rack-Schrank mit Hilfe der mitgelieferten Halterungen. Beachten Sie dabei, dass sich der DIVUS MANAGER oben und der Managed Switch unten befinden. Die Adapter müssen je nach Aufschrift auf der rechten bzw. linken Seite montiert werden.

## **INSTALLATION & NETZANSCHLUSS**

Verbinden Sie den DIVUS HEARTBEAT folgendermaßen:

- Verbinden Sie die beiden Geräte mit dem mitgelieferten Patch-Kabel: DIVUS MANAGER (DMANAGER) - DIVUS SECURE INTRANET-Port (lila) -> DIVUS MANAGED SWITCH (DMS-8P-L2) - Port 10 (lila).
- Schließen Sie die Geräte an das Stromnetz an (100-240VAC, maximaler Verbrauch bei Volllast 420W).
- Schalten Sie die beiden Geräte über die Schalter auf der Rückseite ein.
- Falls der Internet-Router schon verfügbar ist, schließen Sie ihn nun am Home LAN/WAN-Port an.

ACHTUNG: Falls der Internet-Router noch nicht verfügbar ist, folgen Sie normal den beschriebenen Schritten. Schritt 5 wird nachgeholt werden, sobald die Verbindung möglich ist. Ihr DIVUS HEARTBEAT wird sich dann automatisch dem neuen Netzwerk anpassen. Keine weiteren Änderungen an den Clientgeräten werden nötig sein, wenn Sie den Anweisungen dieser Anleitung und des DIVUS HEARTBEAT-Handbuchs (auf www.divus.eu zum Download verfügbar) genau folgen.

 Schließen Sie die DIVUS-Geräte am DIVUS MANAGED SWITCH an den orangen POE+ Ports 1-8 an.

## FIRST SETUP

- Schließen Sie Ihren Laptop an den DIVUS MANAGED SWITCH (DMS-8P-L2+) am Port 9 (grün) an.
- Öffnen Sie Ihren Browser und geben Sie in der Adressleiste https://dhb-heartbeat ein.
- 9. Führen Sie die Registrierung durch.
- 10. Melden Sie sich im Login Fenster an.
- Folgen Sie den Anweisungen in der Web-Oberfläche:
   a. Anpassung der Netzwerkparameter (falls erforderlich)
  - b. Scannen des Netzwerks (kann einige Minuten dauern)
  - c. Download des Berichts (falls erforderlich)

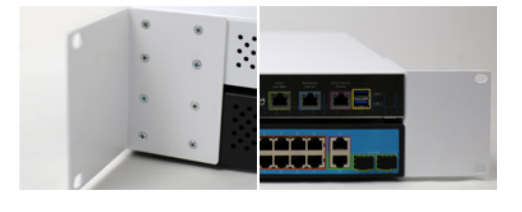

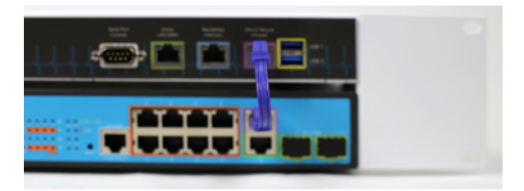

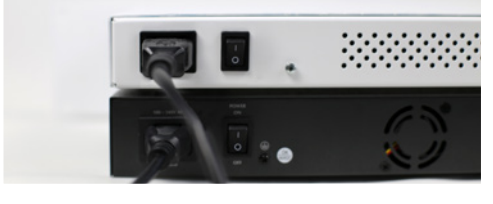

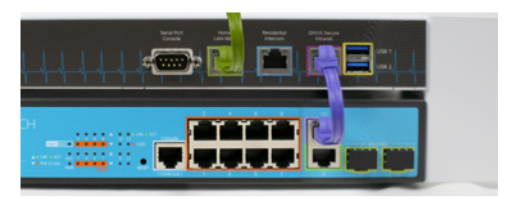

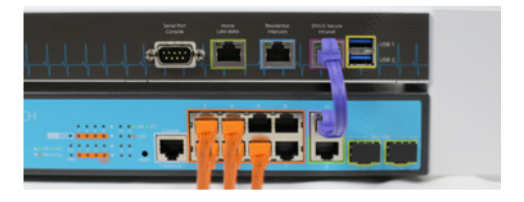

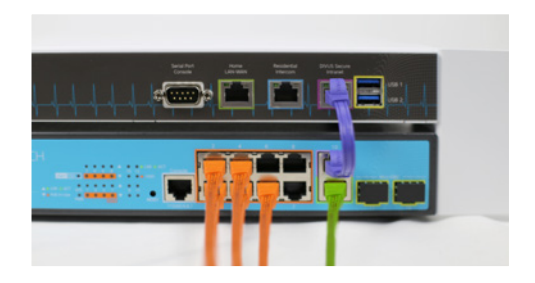

# TECHNISCHE DATEN

|                                | MANAGER                                                  | MANAGED SWITCH                           |
|--------------------------------|----------------------------------------------------------|------------------------------------------|
| GENERAL HARDWARE SPECIFICATION |                                                          |                                          |
| Power supply                   | 100 240VAC, 50/60Hz                                      | 100 240VAC, 50/60Hz                      |
| Power consumption              | Max. 1A (100 VAC) /max. 0,55A (240VAC)                   | Max. 3A (100 VAC) / max. 1,35A (240 VAC) |
|                                | Total max. consumption 420W                              |                                          |
| Protection grade               | IP 20 according EN 60529                                 |                                          |
| Dimension (WxDxH)              | 330 x 200 x 43.5 mm, 1U height                           | 330 x 200 x 43.5 mm, 1U height           |
|                                | Total size: 483 x 200 x 88, 2U height                    |                                          |
| Weight                         | ca. 1.5 kg                                               | ca. 2 kg                                 |
|                                | Total weight: ca. 3.5 kg                                 |                                          |
| Temp. range (operating)        | Temperature: +5°C +45°C                                  |                                          |
|                                | Relative humidity: 5% 80% at 25°C (no humidity/condense) |                                          |
| Temp. range (storage)          | Temperature: -10°C +60°C                                 |                                          |
|                                | Relative humidity: 5% 80% at 25°C (no humidity/condense) |                                          |

# LAYOUT

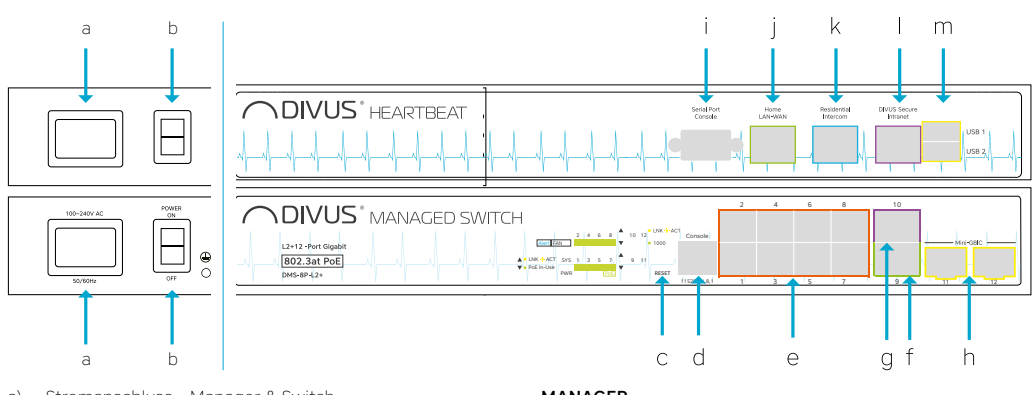

- a) Stromanschluss Manager & Switch
- b) Netzschalter Manager & Switch

## MANAGED SWITCH

- c) Switch Reset-Taster
- d) Serielle Schnittstelle auf RJ45
- e) 8 POE+ Ports (orange 1-8) DIVUS SECURE NETWORK
- Port 9 f
   ür kaskadierende Verbindungen zu anderen Switches oder f
   ür normale Clientger
   äte
- g) Port 10 gleich wie 9. Zum Verbinden mit dem Manager verwenden.

## MANAGER

- i) Serieller Konsolenportanschluss
- j) Home LAN-WAN
- k) Gebäude-Sprechanlage
- DIVUS SECURE INTRANET Zum Verbinden mit dem Managed Switch verwenden.
- m) 2 USB 3.0 Schnittstellen

h) Port 11-12 Mini-GBIC - nicht aktiv

# CLIENT-KONFIGURATIONEN

## ΟΡΤΙΜΑ

TOUCHZONE

- 1. Verbinden Sie den/die TOUCHZONE(s) mit einem der 8 Ports des DIVUS MANAGED SWITCH.
- In den Einstellungen der OPTIMA App, geben Sie divus-heartbeat als KNX SERVER IP-Adresse ein, mit Port-Nummer 3000
- Verwenden Sie die neue App DIVUS HEARTBEAT auf dem TOUCHZONE, um das Netzwerk zu scannen und den Bericht automatisch per Email dem Techniker/Verwalter

#### iOS & Android-Geräte

KNX SERVER IP-ADRESSEN-FELD (OPTIMA App): dhb-heartbeat

> PORT FELD (OPTIMA App): 3000

zukommen zu lassen (Die App ist nur für TOUCHZONE'S MIT ANDROID 5 verfügbar und kann nicht über den Google Play Store geladen werden.)

Für andere Client-Geräte (SUPERIO, MIRROR, DIVA, Laptops/ PCs/Macs usw.)

Verwenden Sie dhb-heartbeat:3000 um OPTIMA in einem Browser-Fenster zu laden. Für die bestmögliche Darstellung und Bedienung verwenden Sie Google Chrome.

SUPERIO und andere Windows-Geräte

URL (Browser): dhb-heartbeat:3000

Für https Port 3000 mit 3001 ersetzen

## **VIDEOPHONE (INTERCOM)**

Für alle Versionen der DIVUS VIDEOPHONE - iOS & Android-Geräte

VoIP SERVER IP-ADRESSEN-FELD: dhb-heartbeat

### DIVUS KNX SERVER / KNX SUPERIO v. 2.2+

- Wenn Sie einen KNX SERVER oder einen KNX SUPERIO mit einer fixen IP-Adresse haben, stellen Sie diese in den Netzwerkeinstellungen von STATISCH auf DHCP um. Ansonsten, oder falls Sie den KNX SERVER/KNX SUPERIO gemeinsam mit dem DIVUS HEARTBEAT erhalten haben, gehen Sie direkt zu Punkt 2.
- Verbinden Sie sich über einen Browser mit dem DIVUS HEARTBEAT auf einem Computer, der am DIVUS MANAGED SWITCH angeschlossen ist (siehe erste Konfiguration) and starten Sie einen Scan. Warten Sie, bis der Scan abgeschlossen ist.
- 3. Verwenden Sie dann den obigen Pfad, um sich von Clients zu verbinden.

#### WICHTIG:

VERWENDEN SIE BITTE IN DIESEN EINSTELLUNGEN KEINE FIXE IP-ADRESSENI INDEM SIE dhb-heartbeat EINSETZEN ERMÖGLICHEN SIE DEM DIVUS HEARTBEAT, SICH AUTOMATISCH AN EVENTUELLE ZUKÜNFTIGE NETZWERKÄNDERNANZUPASSEN, OHNE ETWAS UMKONFIGURIEREN ZU MÜSSEN. BEACHTE: FALLS SIE WÄHREND DEM FIRST SETUP DEN NAMEN dhb-heartbeat GEÄNDER

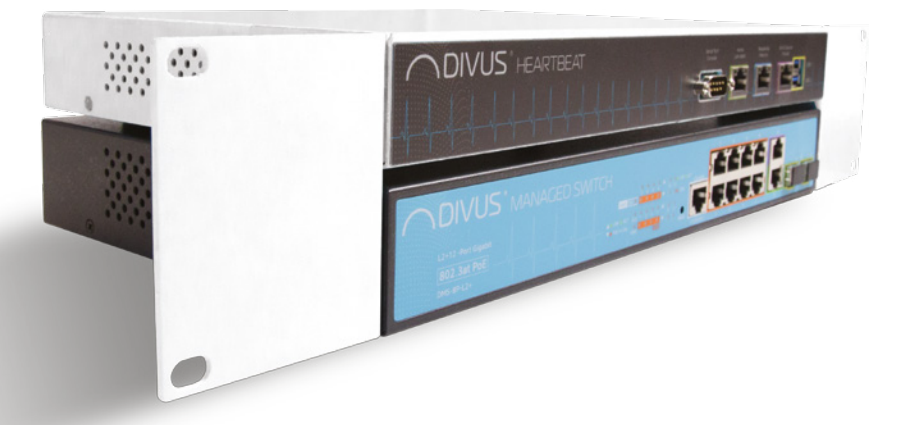

# STANDARD-VERKABELUNGSSCHEMA

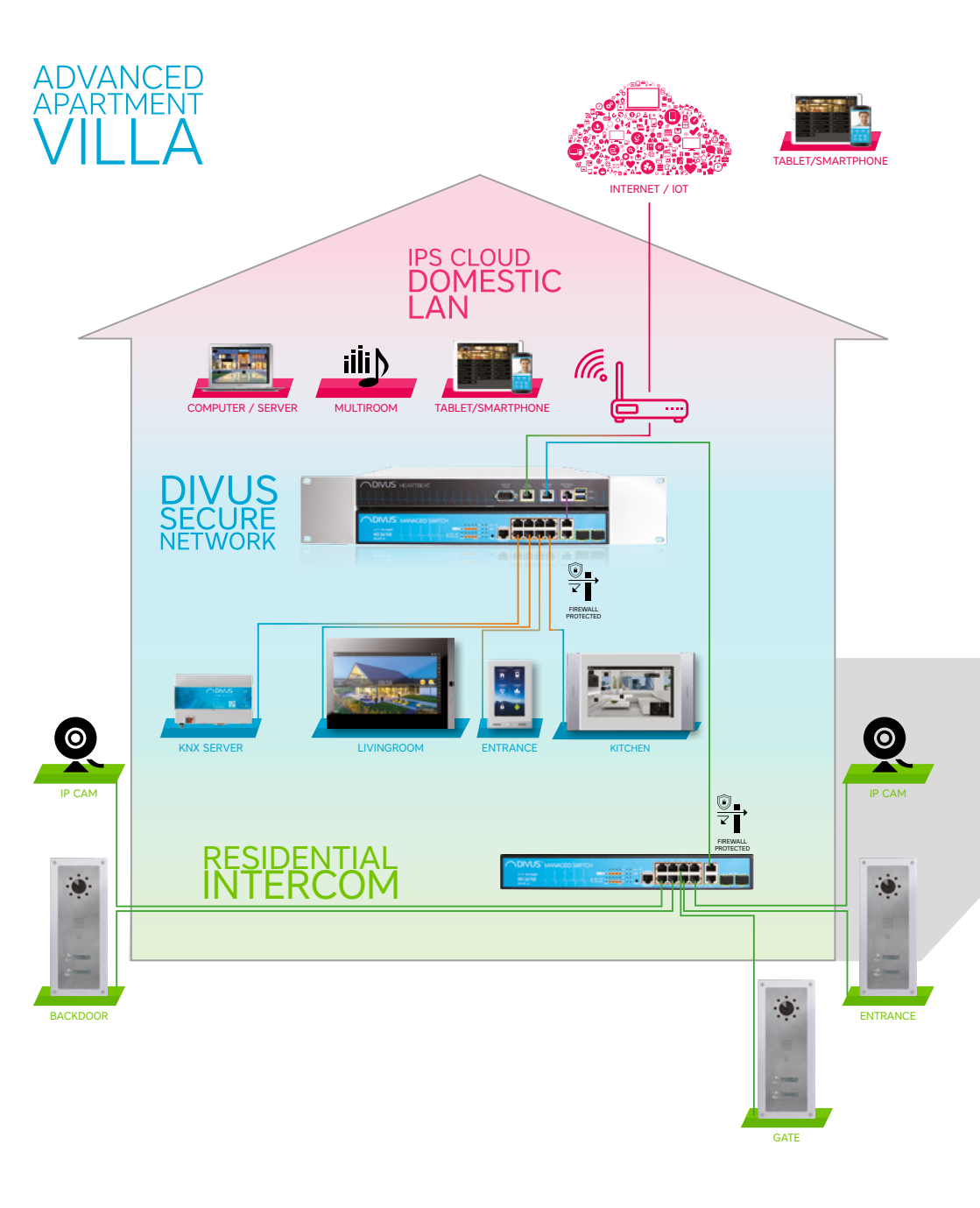

# ANWENDUNGSBEISPIEL

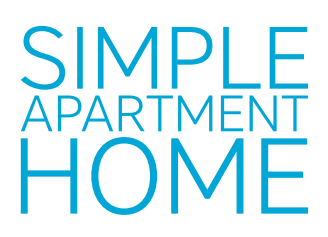

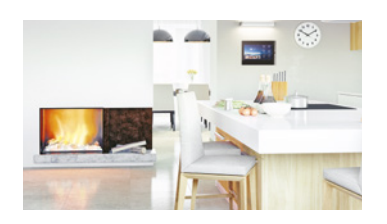

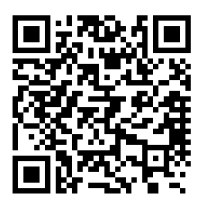

# ADVANCED APARTMENT VILLA

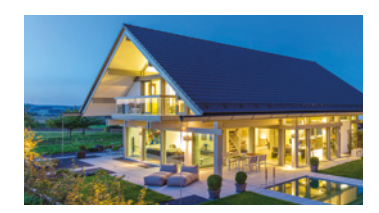

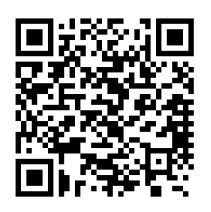

# SIMPLE RESIDENTIAL 2-4 APARTMENTS

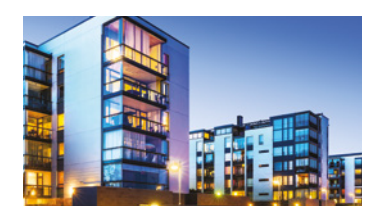

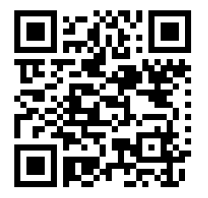

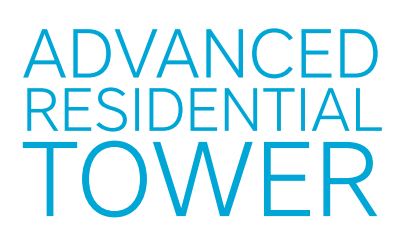

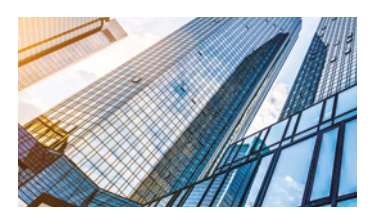

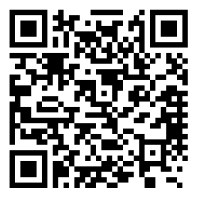

# FUNKTIONEN

VoIP server

VoIP-Anrufsprotokollierung

Verwaltung von mehreren Switches

Firewallschutz des "home LAN"- und des "DIVUS SECURE INTRANET "-Netzwerks

FIREWALLSCHUTZ DES EXTERNEN "RESIDENTIAL INTERCOM"-NETZWERKS ZU "HOME LAN" UND "DI-VUS SECURE INTRANET" -NETZWERK

Netzwerk-Scan

Erzeugung von detaillierten Berichten

 Netzwerk-Diagramm

 Netzwerk-Protokollierung

 Netzwerk-Diagnostik

 Schutz vor Netzwerk-Loops

 KONTROLLE DER DIVUS-GERÄTE

 VERWALTUNG DER DIVUS-GERÄTE

 KONFIGURATION DER DIVUS-GERÄTE

 PROTOKOLLIERUNG DER DIVUS-GERÄTE

 DHCP SERVER FÜR DAS DIVUS SECURE INTRANET

NTP server für das DIVUS SECURE INTRANET

# STANDARD

DIVUS HEARTBEAT meets the following guidelines and standards:

### Low Voltage Directive 2014/35/EU (ex 73/23/CEE - 93/68/CEE - 06/95/CE)

Standard(s) to which conformity is declared: EN 50491-3:2009, EN60950-1:2006+A11:2009+A1:2010+A12:2011 Safety

### EMC Directive 2014/30/EU (ex 89/336/CEE - 92/31/CEE - 93/68/CEE - 04/108/CE)

Standard(s) to which conformity is declared: EN 50491-5-1:2010, EN 50491-5-2:2010

Conducted & Radiated Emissions

## RoHS2 Directive 2011/65/EU (ex 02/95/EC)

Standard(s) to which conformity is declared: EN 50581:2012

Restriction of hazardous substances

The installation and wiring instructions contained in this documentation must be heeded. Conformity is indicated by the attached CE label.

The EC conformity statements can be obtained from:

DIVUS GmbH Pillhof 51 I-39057 Eppan (BZ) - Italy

Regarding Directive 2011/65/EU (ex 2002/95/EG) waste electrical and electronic equipment has to be collected separately and is not allowed to dispose as unsorted municipal waste.

# GENERELLE INFORMATIONEN

DIVUS GmbH Pillhof 51 I-39057 Eppan (BZ) - Italy www.divus.eu Tel. +39 0471 633662

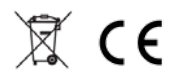

## Touchpanels for any application

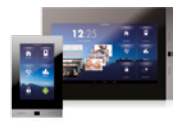

TZ07 - TZ10 - TZ15 - TZ19 DIVUS TOUCHZONE

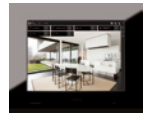

DD10-DD15-DD19

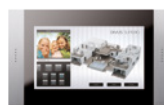

DIVUS SUPERIO

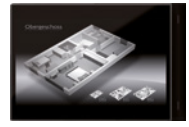

DIVUS DIVA

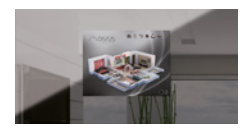

DIVUS MIRROR

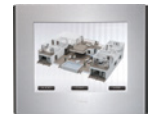

DIVUS HOME

## Intercom & Apps

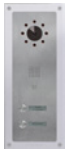

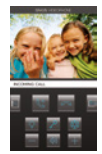

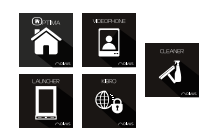

DIVUS APPS

## KNX visualization system

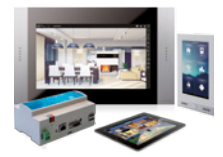

**DIVUS** OPENDOOR

DIVUS KNX CONTROL

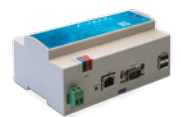

DIVUS VIDEOPHONE

KNX SERVER

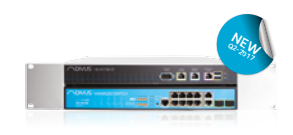

DIVUS HEARTBEAT

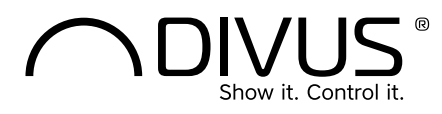

DIVUS Headquarters Pillhof 51. I-39057 Eppan (Italy) . Tel. +39 0471 633 662 . Fax. +39 0471 631 829 info@divus.eu . www.divus.eu